## ADDING INVENTORY IN NCR CONSOLE

The NCR Console Inventory management module makes it easy to track the details of incoming inventory. The detail allows you to make more informed decisions when managing costs, tracking inventory and receiving new ingredient or item deliveries.

To add inventory, you will need to navigate to the **Product Management** module and click **Inventory**.

| MAR SILVER                                                 | Dashboard               | Store                                         | Reports Resources                       |
|------------------------------------------------------------|-------------------------|-----------------------------------------------|-----------------------------------------|
| Store: PTC Concierge Support                               |                         | Day-to-Day                                    | 🕜 Help   Shortcuts   Settings   Log Out |
| Dashboard                                                  |                         | Labor<br>Planning                             | Filter by Store: All Stores [ Change ]  |
| Alerts                                                     |                         | Product                                       | J                                       |
| Message                                                    | Date                    |                                               |                                         |
| i Unavailability Received                                  | 3/29/2016<br>View All ₩ | Monthly Progres                               | 55                                      |
| Current Sales By Day Today Prev Week                       | Prev Year               | \$48K<br>\$36K<br>\$24K<br>\$12K<br>\$0<br>Ma | y 16 Jun 16 Jul 16                      |
| Product Management Inventory Manage your store's inventory |                         |                                               | □ Go Back                               |

## TO ADD INVENTORY

- 1. Click Add Inventory
- 2. Click the calendar icon to the right of **As of** to select the date and enter the time of the delivery
  - a. It's important the date you enter reflects the date that you **actually received the delivery** of ingredients/goods (even if it is not the date that you are adding inventory to the system)
  - b. Inventory should always be entered in the sequence of events it occurred
- 3. Enter quantity of all items received
- 4. Select the unit size of each item received
- 5. Adjust the unit cost for each item received
  - a. The unit cost should always reflect the unit size that is shown

For example, if one case containing 100 gadgets costs \$100, each gadget costs \$1. The unit size for a case should be Case and the Unit Cost should be \$100. However, if you change the unit size to Each the unit cost should be changed to \$1 so that the totals correctly calculate costs. See additional details in the below reminder

IMPORTANT REMINDERS ABOUT ADDING OR CORRECTING INVENTORY The default UNIT shown (typically a case size) will always reflect the *largest unit of measure* for that item. The **UNIT COST** is always associated on the largest unit of measure for that item. If you change the **UNIT**, you must also change the **UNIT COST**.

| For example: |                        |                            |
|--------------|------------------------|----------------------------|
| ltem         | Units                  | Unit Cost                  |
| Item A       | Case (10 packs of 100) | Unit Cost: \$100 per case  |
|              | Pack of 100            | Unit Cost: \$10 per pack   |
|              | Each                   | Unit Cost: \$0.10 per item |

When Adding Inventory, use the invoice you received with your order as your point of reference. Enter the quantity and unit cost shown on the invoice for what you received. The invoice total should match the inventory total; excluding tax, shipping charges and/or items that are not part of the inventory shown on CimpleBox. Make sure your totals match before clicking Finalize.

## 6. Click Next

| Add Inventory 🔍  Go Back  More Options |                          |         |         |          |                           |           |
|----------------------------------------|--------------------------|---------|---------|----------|---------------------------|-----------|
| As of:                                 | 8/8/2016 1 V: 28 V AM V  |         |         |          |                           |           |
|                                        |                          |         |         |          |                           |           |
| Categ                                  | ory : Beverage           |         |         |          |                           |           |
|                                        | Item                     | Min Qty | Max Qty | Quantity | Units                     | Unit Cost |
| Hide                                   | Coffee Regular Gold      |         |         | +/-      | Case 64ct (cs) 🔻          | 50.00     |
| Hide                                   | Freestyle Diet Sweetener |         |         | +/-      | Container 2.5gal (cntr) ▼ | 80.25     |
| Hide                                   | Freestyle Sweetener      |         |         | +/-      | Container 5gal (cntr) 🔻   | 19.51     |
| Hide                                   | Syrup Fruit Punch (3gal) |         |         | +/-      | Container 3gal (cntr) 🔻   | 41.85     |
| Hide                                   | Syrup Fruit Punch (5gal) |         |         | +/-      | Container 5gal (cntr) 🔻   | 67.45     |
| Hide                                   | Syrup Lemonade Pink BIB  |         |         | +/-      | BIB 3gal (bib) 🔻          | 41.85     |
| Hide                                   | Syrup Mountain Dew       |         |         | +/-      | BIB 5gal (bib) ▼          | 67.45     |
| Hide                                   | Syrup Mountain Dew Diet  |         |         | +/-      | BIB 3gal (bib) ▼          | 41.85     |

|      | Item                         | Min Qty | Max Qty | Quantity | Units                   | Unit Cost |
|------|------------------------------|---------|---------|----------|-------------------------|-----------|
| Hide | Bun Hamburger GF Clssc 3.2oz |         |         | +/-      | Case 24ct (cs) 🔻        | 23.60     |
| lide | Mushroom Slicd Thin 1/4in    |         |         | +/-      | Container 10lb (cntr) 🔻 | 19.66     |

- 7. A summary of your add will be reflected in a floating window
- 8. Click Finalize

| Add Inventory Summary            |                 |
|----------------------------------|-----------------|
| Effective Date: 8/8/2016 1:28 AM |                 |
| Total Items: 7                   |                 |
| Invoice Total: \$761.06          |                 |
|                                  | Finalize Cancel |